## Beste gemeenteleden,

Omdat ik merk dat er mensen zijn die het lastig vinden om via internet kerkomroep te vinden, heb ik een soort van handleiding gemaakt. Zo hoop ik dat het toch zal lukken. Hartelijke groeten van Anita Zuidema

Zet de computer aan. Zoek op het scherm het volgende plaatje:

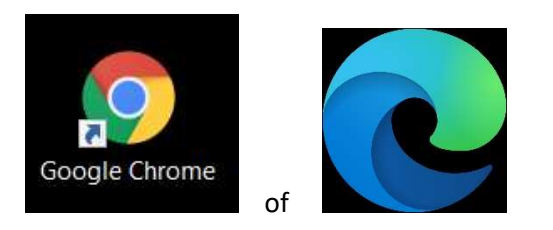

Klik 1 van de icoontjes aan.

Bovenin het scherm wat dan verschijnt kun je iets typen achter het streepje

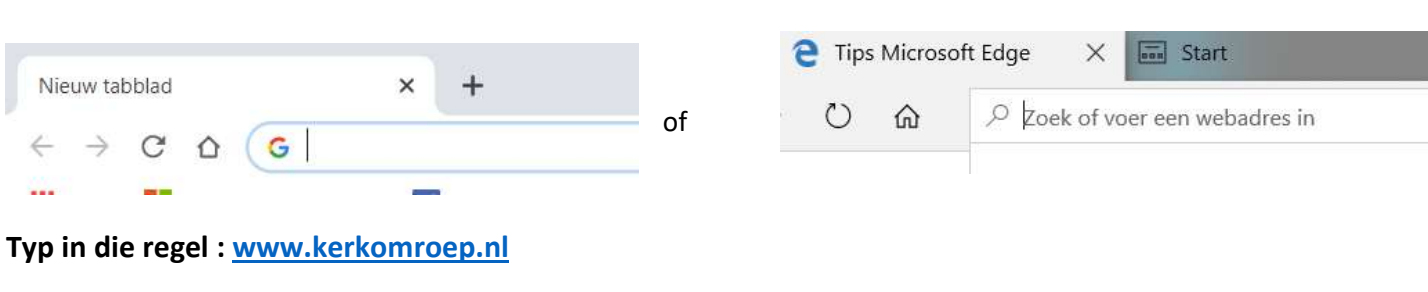

G

🔊 www.kerkomroep.nl

Klik daarna op de 'Enter' toets op het toetsenbord. U komt in onderstaand scherm

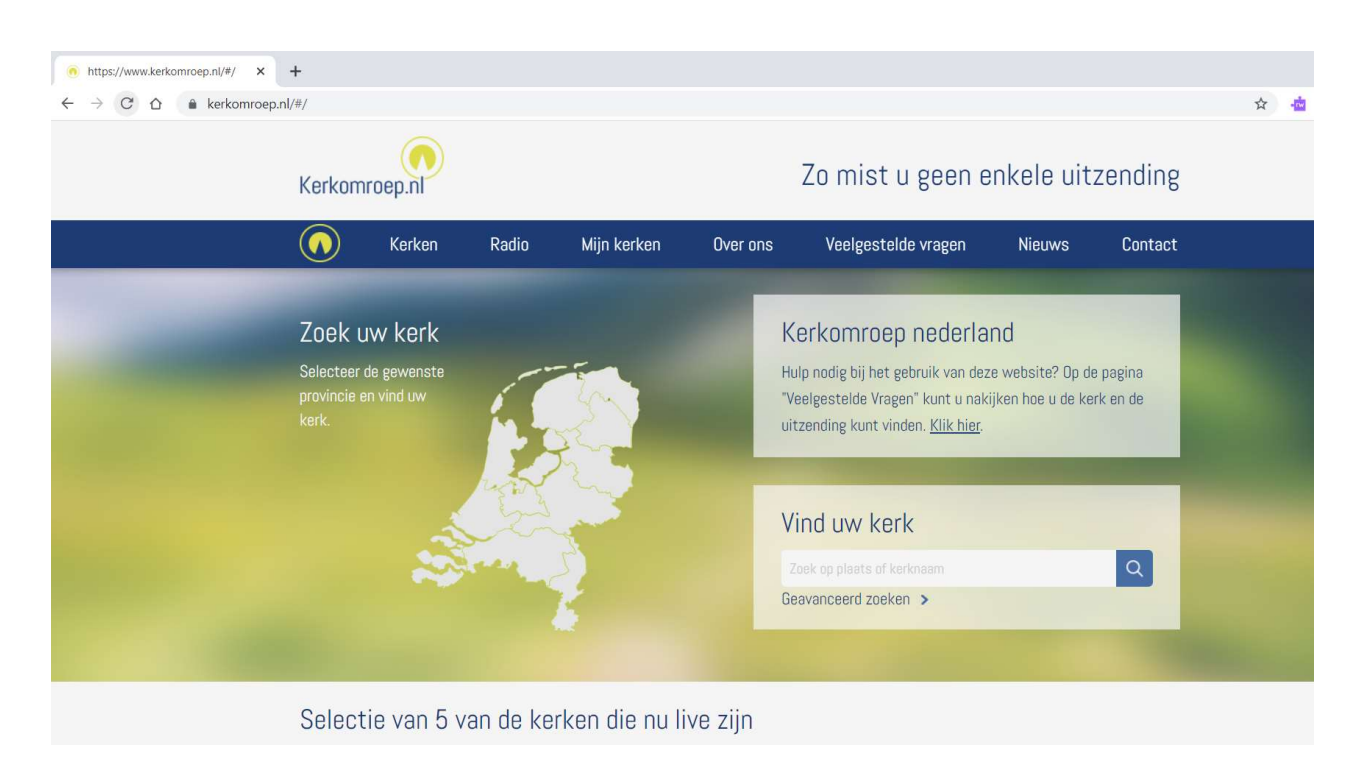

## Bij 'Vind uw kerk' typt u Ter Heijde in

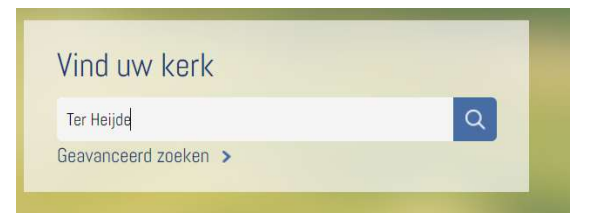

## Daarna klikt u weer op de 'Enter' toets op uw toetsenbord dan ziet u onderstaande regel verschijnen

| Resultaten v                       | ıltaten voor 'ter heijde'                              |      |                   |       |  |
|------------------------------------|--------------------------------------------------------|------|-------------------|-------|--|
| Plaats 🔽                           | Kerk 🔽                                                 | Live | Type uitzendingen |       |  |
| Ter Heijde aan Zee<br>Zuid-Holland | Hervormde Gemeente Ter Heijde aan Zee<br><sup>HG</sup> |      | geluid            | beeld |  |

## Als u met de muis over de balk van Ter Heijde gaat wordt deze blauw. Klik die blauwe balk aan en dan verschijnt het volgende scherm.

| <u>ヽ゚,ヽ゚゚゚ヽゕ</u>      | Hervormde Gemeente Ter Heijde aan Zee              |                                 |                      | Inloggen<br>Toevoegen aan 'Mijn Kerken' |          |           |
|-----------------------|----------------------------------------------------|---------------------------------|----------------------|-----------------------------------------|----------|-----------|
|                       | Contactgegev<br>Prins Willem III<br>2684 VP Ter He | rens<br>Plein 1<br>ijde aan Zee |                      |                                         |          |           |
| Datum                 | Dienst                                             |                                 | Uitzending           |                                         |          |           |
| Zondag 10 april 2022  | <u></u>                                            | 🎜 liturgie                      | 🕬 luisteren          | 🛓 opslaan                               | 🗂 kijken | 🛓 opslaan |
| Zondag 3 april 2022   | <u></u> 09:41                                      | 🎜 liturgie                      | 🕬 luisteren          | 🛓 opslaan                               | 🗂 kijken | 🛓 opslaan |
| Vrijdag 1 april 2022  | <b>6</b> 18:50                                     | 🎜 liturgie                      | 📢 luisteren          | 🛓 opslaan                               | 🗂 kijken | 📩 opslaan |
| Zondag 27 maart 2022  | <u>.~~</u> 10:59                                   | 🎜 liturgie                      | <b>4</b> % luisteren | 🛓 opslaan                               |          |           |
| Zondag 27 maart 2022  | <u></u>                                            | 🎜 liturgie                      | <b>4</b> ) luisteren | 🛓 opslaan                               | 🗂 kijken | 🛓 opslaan |
| Zondag 20 maart 2022  | <u></u>                                            | 🎵 liturgie                      | 🐠 luisteren          | 🛓 opslaan                               | 🗂 kijken | 🛃 opslaan |
| Vrijdag 18 maart 2022 | <b>6</b> 18:48                                     | 🎜 liturgie                      | 4) luisteren         | 🛓 opslaan                               | 🗂 kijken | 📩 opslaap |
| Zoodaa 12 moort 2022  | A 19.45                                            | I lituraia                      | Min Jujetoroo        |                                         | 🗂 kiikoo |           |

Als het goed is staat bovenaan de laatste dienst die is geweest (en daarna iedere vorige week de nieuwste dienst bovenaan), klik op het luidsprekertje bij die datum

en dan is er als het goed is verbinding.

Iuisteren

Het is ook mogelijk om de dienst te bekijken. Daarvoor klikt u op en dan komt er een vierkant schermpje in beeld waarin de uitzending wordt geplaatst.

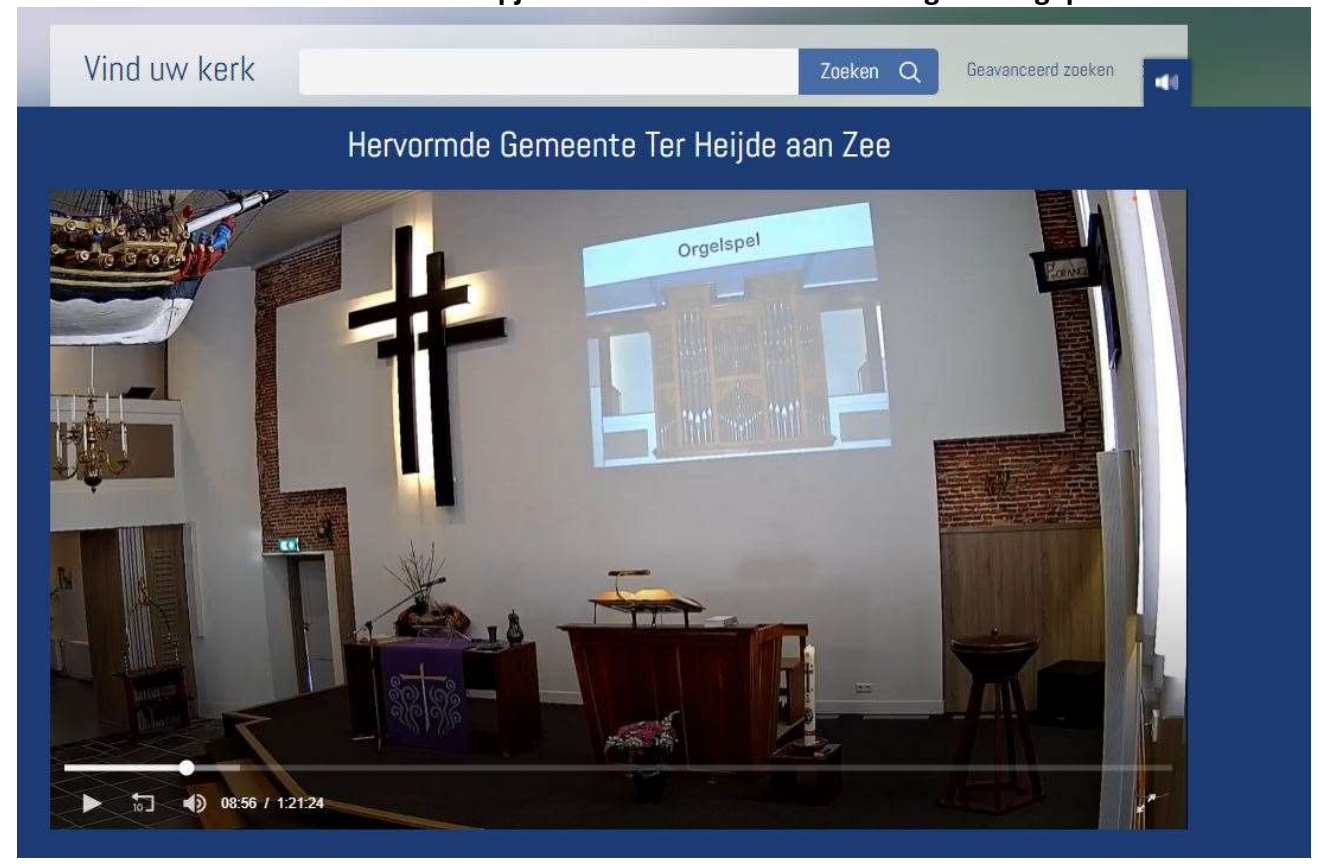

U kunt dit beeld groter maken door rechts onderin op de boven elkaar staande pijltjes te klikken

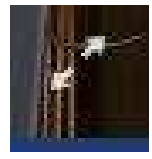

Om het beeld weer kleiner te maken klik u op dezelfde plek op de pijltjes die dan naar elkaar toewijzen.

Let er wel op dat het geluid van de computer ook aan staat. Op de bovenste rij van het toetsenbord, zitten links daarvoor 2 knopjes met een luidsprekertje en een – en +.

Het kan soms heel even duren voor dat de verbinding tot stand komt, dus neem even de tijd. Veel succes met het opzoeken en daarna beluisteren of kijken van de dienst